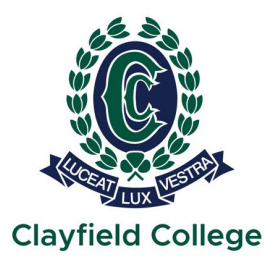

# **Flexischools Guide for Parents**

### Overview

Clayfield College Café now has the ability for students to use their ID cards for payments via the Flexischools system. The cards issued to students from 2023 onwards have a chip inside the card to allow them to be used with Flexischools.

This guide provides a consolidation of information provided by Flexischools (on their website) for parents to connect student ID cards to their Flexischools account to allow cards to be used at the College Café to purchase items.

Access for parents to Flexischools is either via the Flexischools App on your mobile device, or using the Flexischools website.

To use Flexischools, parents are required to register an account and load funds into the account for students to access with their ID cards.

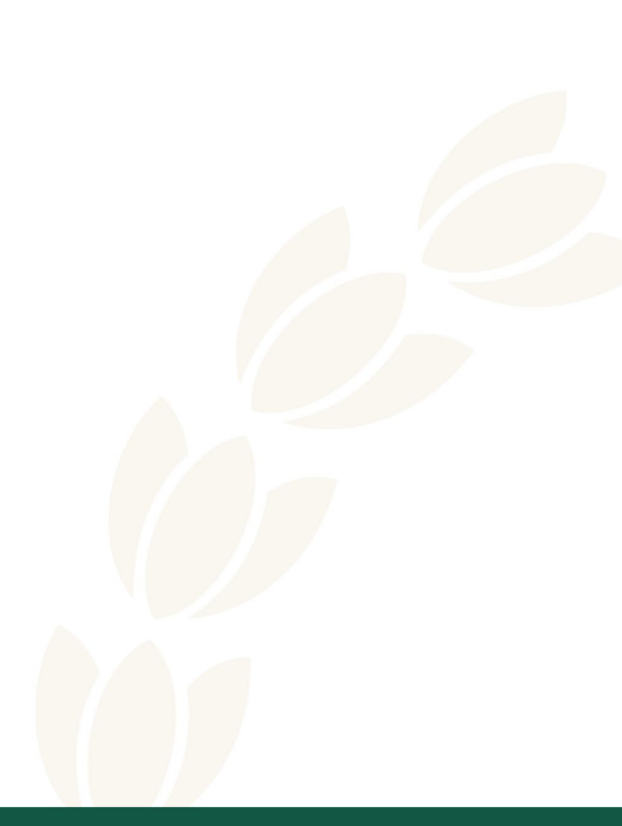

Let your light shine

# App

### Download the App

The Flexischools app is the easiest way to place online lunch orders, but also allows you pre-load credit onto the card for purchases..

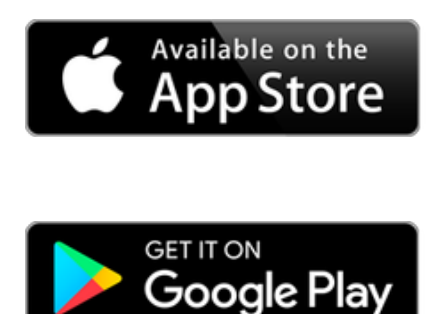

#### To register a new account

- Open the Flexischools App and click 'Register'.
- Submit your email address to create an account.
- Go to your inbox and open the registration email from Flexischools. Click on the link and follow the registration process.

#### Log into your Flexischools account and enter your child's details

- Once your account is set up, log into the Flexischools App
- Select the 'Profile' icon on the navigation bar. Under 'Students', click 'Add new'. Enter your child's name, school, year level, and class. Click 'submit'.

# Website

https://flexischools.com.au/parents

| Register               |                                                        |
|------------------------|--------------------------------------------------------|
| Sign up Sign In        |                                                        |
|                        | Welcome! 🕑 👫                                           |
| Already<br>registered? | Enter your email address and country below to register |
|                        | Email address                                          |
| SIGN IN                | Confirm email address<br>Country<br>Australia          |
| flexischools           | Need some help? REGISTER                               |

- Submit your email address to create an account.
- Go to your inbox and open the registration email from Flexischools. Click on the link and follow the registration process.

# How do I link a student card?

Student cards may only be linked to <u>one</u> Flexischools account at a time.

### Flexischools App

First, select the **Profile** icon on the navigation bar.

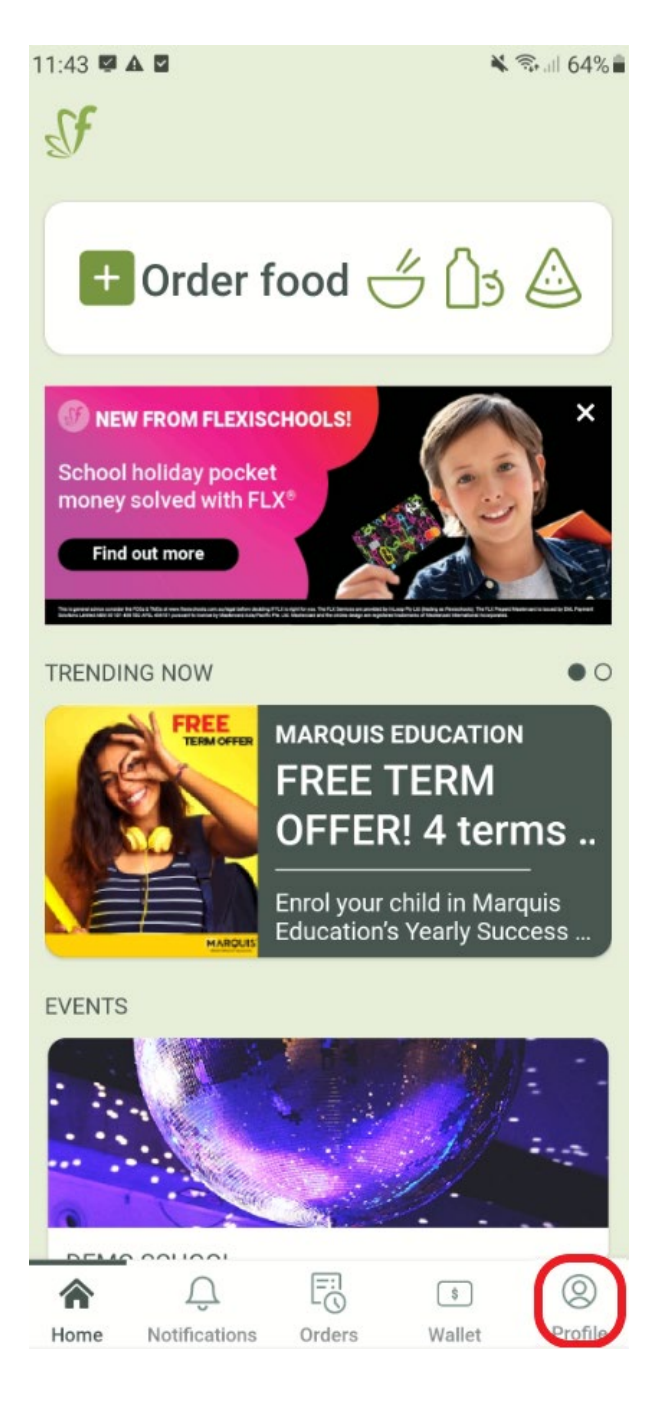

Select the relevant student to expand their details:

| User Smith                       |                  |
|----------------------------------|------------------|
|                                  | 1                |
| Manage my details                | /                |
| Change password                  | >                |
| Change Sign in PIN               | >                |
| Preferences                      | >                |
| STUDENTS +                       | ADD NEW          |
| Example Student                  | $\triangleright$ |
| Customer support                 | >                |
| Logout                           |                  |
| Legal and Privacy                |                  |
| Version: 3.0.16 (945)            |                  |
|                                  |                  |
| Home Notifications Orders Wallet | Profile          |

Scroll down and enter the student card number. If you'd like, you may also set a daily spend limit. Don't forget to tap **Save** once you have finished.

| YEAR LEVEL                                                    |
|---------------------------------------------------------------|
| Year 2 🗸 🗸                                                    |
| CLASS                                                         |
| Y2A ~                                                         |
| SETTINGS                                                      |
| STUDENT CARD NUMBER                                           |
| Enter student card number                                     |
| Give student their own Flexischools     Online Ordering Login |
| DAILY FLEXISCHOOLS SPEND LIMIT                                |
| Enter daily Flexischools spend limit amount                   |
|                                                               |
|                                                               |
| Save                                                          |
|                                                               |

**Remove Student** 

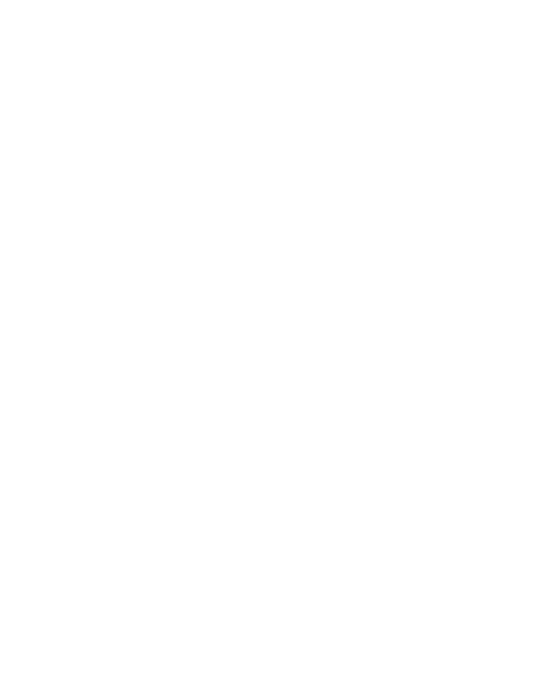

Tap the question mark icon for more information about your student card number.

| Demo School                                                                            | Q |
|----------------------------------------------------------------------------------------|---|
| YEAR LEVEL                                                                             |   |
| Year 2                                                                                 | ~ |
| CLASS                                                                                  |   |
| Y2A                                                                                    | ~ |
| SETTINGS                                                                               |   |
| STUDENT CARD NUMBER                                                                    |   |
| Enter student card number                                                              |   |
| <ul> <li>Give student their own Flexischools</li> <li>Online Ordering Login</li> </ul> |   |
| DAILY FLEXISCHOOLS SPEND LIMIT                                                         |   |

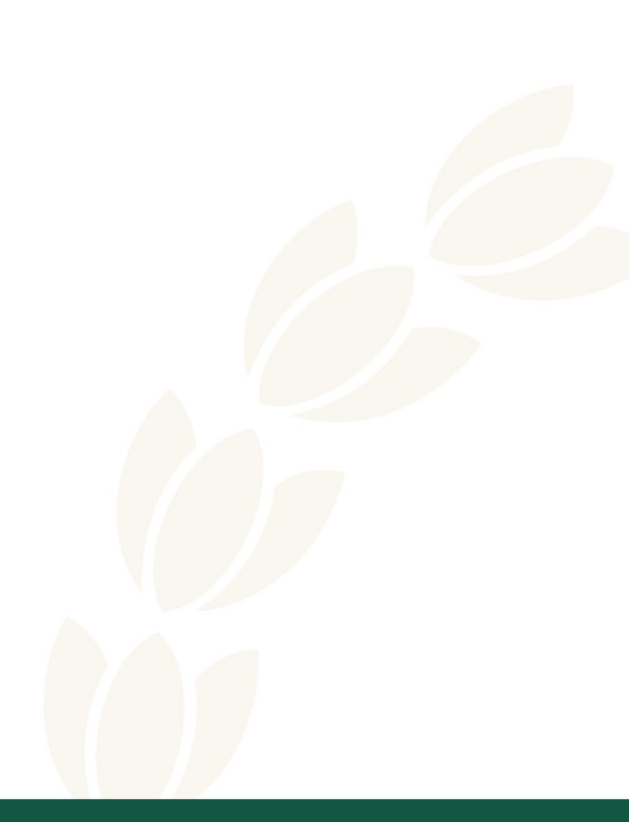

### **Flexischools Website**

Select **Students** and click on the relevant student to expand their details.

| Use       | r           |        |
|-----------|-------------|--------|
| ଜ         | Home        |        |
|           | News        |        |
| 8         | Students    | 0      |
| <         | Demo        |        |
|           | Add a stude | nt     |
| Ð         | Orders      |        |
| 2         | Profile     |        |
| 0         | Help        |        |
| (÷        | Log Out     |        |
| Availab   | le balance  | \$0.00 |
| Account b | alance      | \$0.00 |

Add the student card number, ensuring to click **Save** once you've finished.

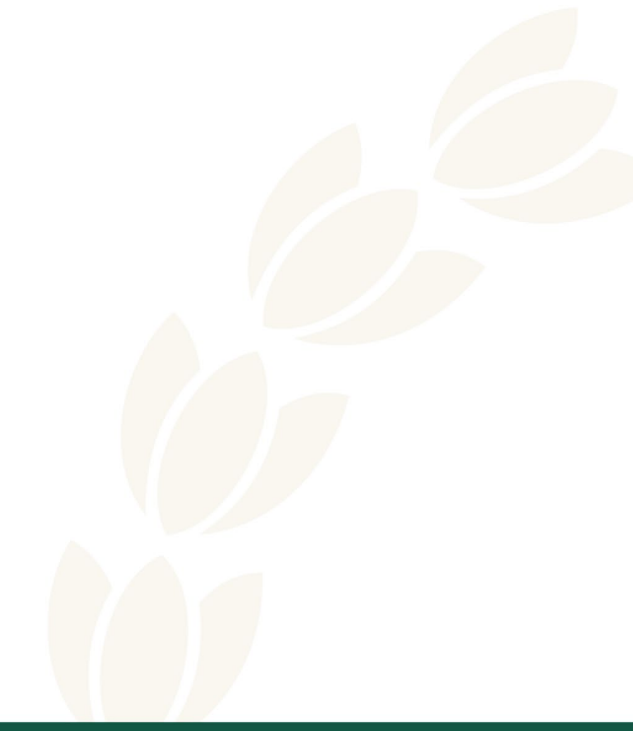

| User  Home Home States States Laters Laters Laters Laters      | STUDENT DETAILS                                                                                                    |
|----------------------------------------------------------------|----------------------------------------------------------------------------------------------------|
| D Orders       A Profile       B Help       Ch Log Out         | SCHOOL SETTINGS<br>SOUCO NAME Demo School VIALIVID. VIALIVID. OCCUPATION OCCUPATION OCCUPA |
| Available balance 50.00<br>Accorditions 10.00<br>Top Up Wallet | Tear 6     •       cud8     •       T6     •       T6     •       Remove Student     Save                                                                                                    |

Click the question mark icon for more information about your student card number.

| Enter student card number                                 |      |
|-----------------------------------------------------------|------|
| Enter student card number                                 |      |
| Give student their own Flexischools Online Ordering Login |      |
| DAILY FLEXISCHOOLS SPEND LIMIT                            |      |
| Enter daily Flexischools spend limit amount               |      |
|                                                           |      |
|                                                           |      |
|                                                           |      |
| Remove Student                                            | Save |
|                                                           |      |
|                                                           |      |
|                                                           |      |
|                                                           |      |

# Top up Wallet with funds

### App

Select Wallet in the Flexischools app navigation, then select top-up Choose your preferred payment method Enter your desired amount and select Top-up to confirm Tip: You can also set up automatic top-ups on this page

#### Website

Select Top-up Wallet after logging in Choose your preferred payment method Enter your desired amount and select Top-up to confirm Tip: You can also set up automatic top-ups on this page

## **Further information**

Further information can be found on the Flexischools website: <u>https://flexischools.zendesk.com/hc/en-au/sections/7801702243097-Parent</u>

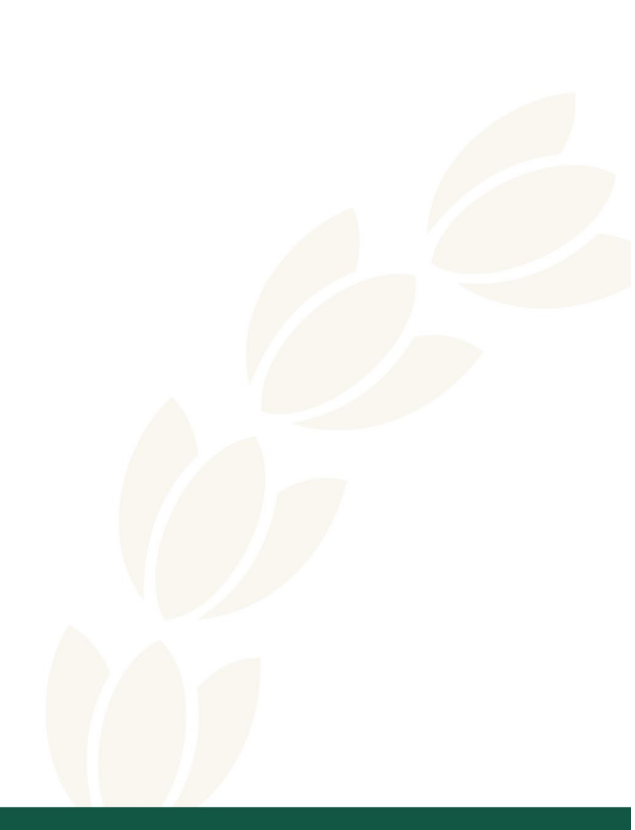